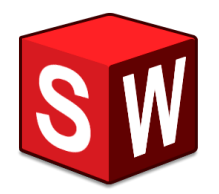

## インストールログの取得方法

(当ガイドは、Windows 11 をもとに作成されています。)

1. 隠しフォルダや隠しファイルを表示します。

※ この手順が必要ない場合は、次ページの 5. に進んでください。)

1. Windows スタート > (右クリックで) エクスプローラー をクリックして次に進みます。

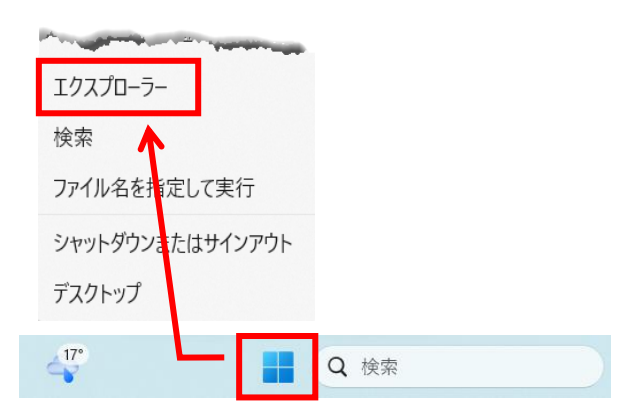

## 2. オプション を開く

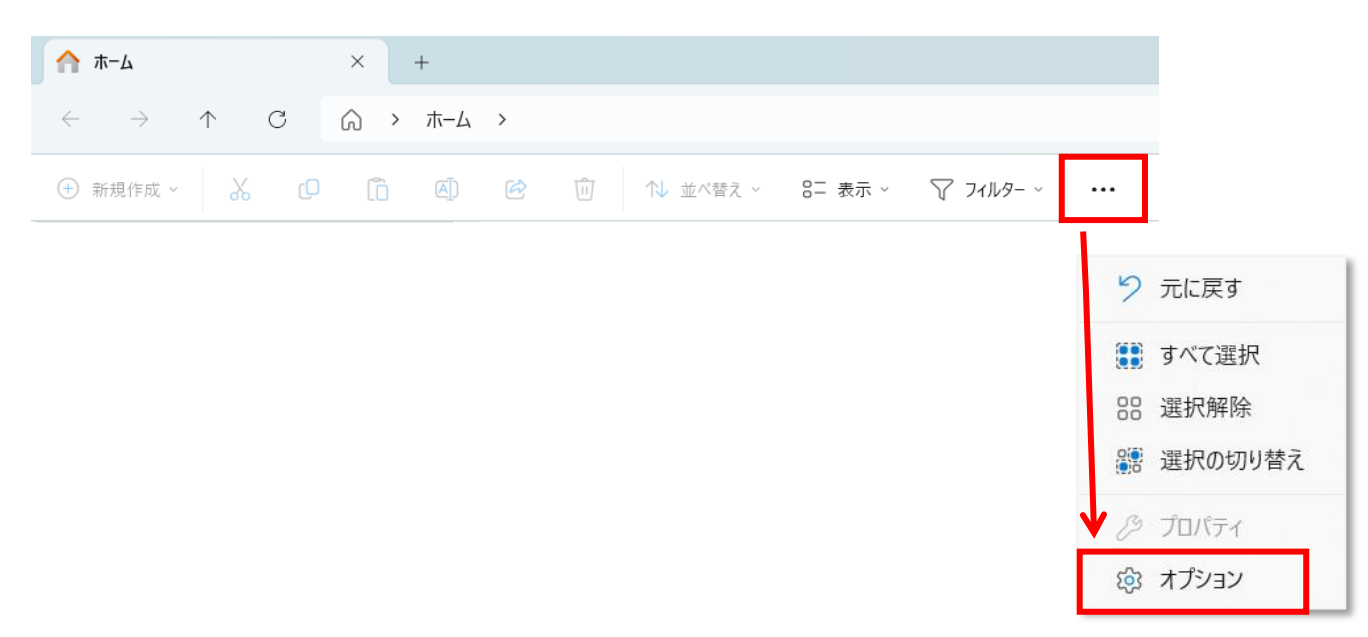

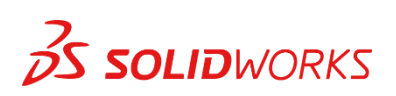

## 4. 表示 > ファイルとフォルダの表示 > 隠しファイル、隠しフォルダー、および 隠しドライブを表示する にチェックを入れ、OK をクリック

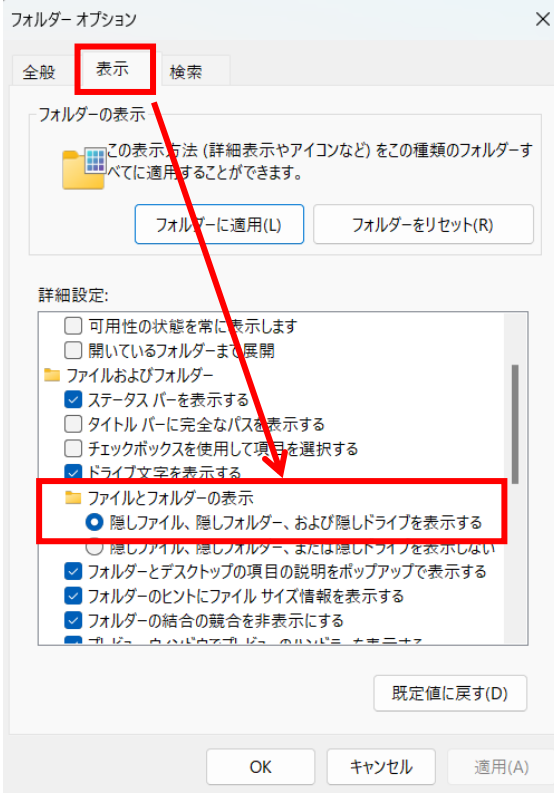

5. インストールログを確認します。

インストールログは、基本的に以下に保存されています。 (インストール時に保存先を指定せず、デフォルトでインストールを実行した場合) ファイルの構造やインストールするドライブにより多少異なります。

C:¥Users¥ (ユーザー名) ¥AppData¥Roaming¥SOLIDWORKS¥Installation Logs¥2025 SP0

| へ<br>名前                                 | 更新日時             | 種類          | サイズ    |  |
|-----------------------------------------|------------------|-------------|--------|--|
| Cther Logs                              | 2025/04/22 14:55 | ファイル フォルダー  |        |  |
| SummaryIMLog_20250-40000-1100_00003.txt | 2025/04/14 15:11 | テキスト ドキュメント | 17 KB  |  |
| SummaryIMLog_20250-40000-1100_00004.txt | 2025/04/14 15:13 | テキスト ドキュメント | 78 KB  |  |
| SummaryIMLog_20250-40000-1100_00005.txt | 2025/04/21 18:39 | テキスト ドキュメント | 106 KB |  |
| SummaryIMLog_20250-40000-1100_00006.txt | 2025/04/21 18:43 | テキスト ドキュメント | 3 KB   |  |
| SummaryIMLog_20250-40000-1100_00007.txt | 2025/04/21 18:57 | テキスト ドキュメント | 15 KB  |  |
| SummaryIMLog_20250-40000-1100_00008.txt | 2025/04/22 9:36  | テキスト ドキュメント | 105 KB |  |
| SummaryIMLog_20250-40000-1100_00009.txt | 2025/04/22 10:02 | テキスト ドキュメント | 199 KB |  |
| SummaryIMLog_20250-40000-1100_00010.txt | 2025/04/22 10:02 | テキスト ドキュメント | 3 KB   |  |
| SummaryIMLog_20250-40000-1100_00011.txt | 2025/04/22 12:22 | テキスト ドキュメント | 18 KB  |  |
| SummaryIMLog_20250-40000-1100_00012.txt | 2025/04/22 14:16 | テキスト ドキュメント | 89 KB  |  |
| SummaryIMLog_20250-40000-1100_00013.txt | 2025/04/22 16:10 | テキスト ドキュメント | 111 KB |  |

このファイルをひとつのフォルダにまとめ、

150 MB以下の Zip ファイルに圧縮の上、所定の宛先にお送りください。 (次ページ参照)

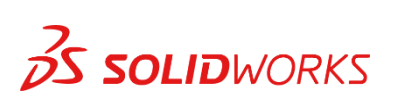

✓ インストールログを確認できない場合

- 1. 自分のパソコンを指定
- 2. 検索ボックスに "Installation Logs" を入力し、検索を実行 (エンター)
- 3. ローカルフォルダにコピー

| Q Installation Logs - 検索場所: L) × + |                                                                                                    |                       | 2                                 | -    |       | ×         |
|------------------------------------|----------------------------------------------------------------------------------------------------|-----------------------|-----------------------------------|------|-------|-----------|
| ← → ↑ C □ → 検索場                    | 所: >                                                                                                    |                       | Installation                      | Logs | ×     | ۹         |
| ① 新規作成 ~ 3 (1)                     |                                                                                                    | Ξ 表示 > 🔒 検索オプション >    | 検索結果を閉じる                          |      | ① プレビ | <u>'</u>  |
| × .                                | Installation Logs<br>更新日時: 2025/04/14 13:24                                                                      |                       |                                   |      |       |           |
| Apple iPhone WINDOWS (C:)          |                                                                                                    |                       | _                                 |      |       |           |
| > 🔊 DATA (D:)                      |                                                                                                    |                       |                                   |      |       |           |
| > 💁 ネットワーク                         | and the second second second second second second second second second second second second second second second | المعطور والمحد المحسد | ىلىيىنى ، ، ، ، ، ، ، ، ، ، ، ، ، |      |       | inter and |

✓ フォルダの圧縮方法

- 1. フォルダを指定し、右クリック
- 2. 圧縮を選択
- 3. ZIP ファイルを選択し、フォルダを圧縮化

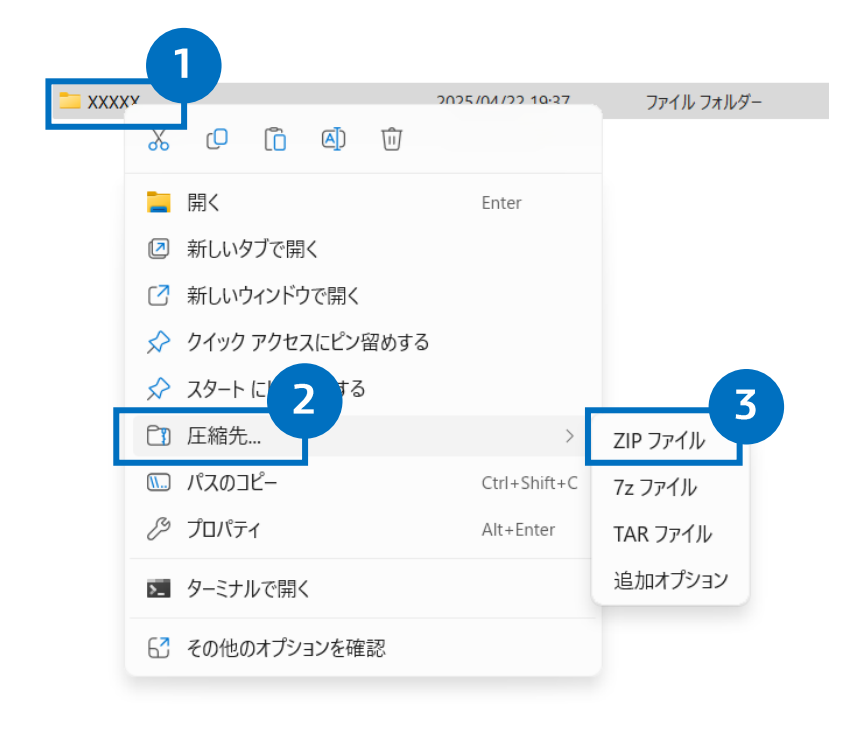

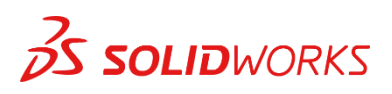